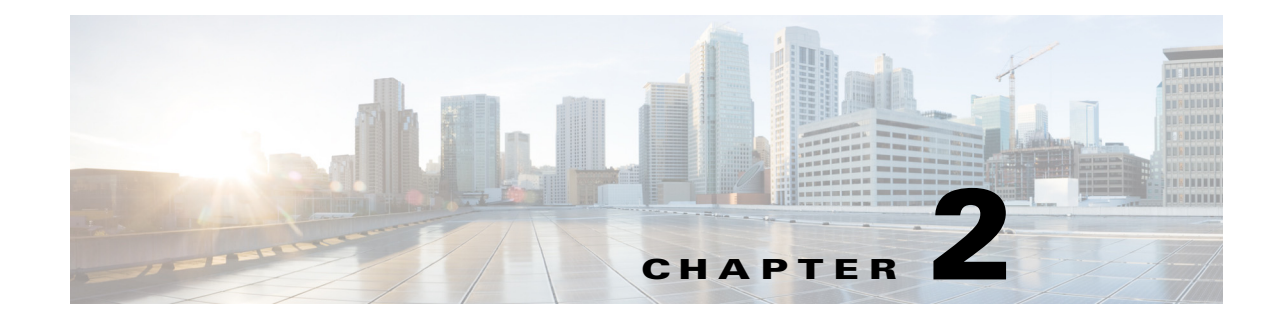

# **Installing the Integration Pack**

This chapter includes the following sections:

- Integration Pack Installation Overview, page 2-1
- Registering the Integration Pack, page 2-1
- Deploying the Integration Pack, page 2-2
- Uninstalling the Integration Pack, page 2-2
- Unregistering an Integration Pack, page 2-3

Note

For installation information on Microsoft System Center 2012 Orchestrator, refer to the Microsoft TechNet website.

## **Integration Pack Installation Overview**

Installing and running the Integration Pack includes the following tasks:

- Step 1 Close any running instances of Microsoft SCO 2012 Runbook Designer.
- Step 2 Download and unzip the Cisco\_IMC\_OIP\_1.0.oip file. The compressed .zip file includes the Integration Pack .oip installation file. The .zip file can be downloaded from the software download site on Cisco.com.
- **Step 3** Register the integration pack with the Orchestrator Management Server. See Registering the Integration Pack.
- **Step 4** Deploy the registered integration pack to the Runbook Servers and Runbook Designer. See Deploying the Integration Pack.

### **Registering the Integration Pack**

- **Step 1** Launch the System Center 2012 Orchestrator Deployment Manager.
- Step 2 In the left pane, right click Integration Packs and choose Register IP with the Orchestrator Management Server.

- Step 3 In the Integration Pack Registration Wizard window, click Next.
- Step 4 In the Integration Pack or Hotfix Selection window, click Add.
- **Step 5** In the **Open** window, locate and choose the **Cisco\_IMC\_OIP\_1.0.oip** file that was downloaded earlier and click **Open**.
- Step 6 In the Integration Pack or Hotfix Selection window, click Next.
- **Step 7** In the **Completing Integration Pack Registration Wizard**, click **Finish** to complete the Integration Pack registration.
- **Step 8** In the **End User License Agreement** window, click **Accept** after reading the agreement. This completes the Integration Pack registration.

#### **Deploying the Integration Pack**

| Step 1 | Launch the System Center 2012 Orchestrator Deployment Manager.                                                                                                    |
|--------|----------------------------------------------------------------------------------------------------|
| Step 2 | In the left pane, right-click Integration Packs and choose Deploy IP to Runbook Server or Runbook Designer.                                                                                 |
| Step 3 | In the Integration Pack Deployment Wizard window, click Next.                                                                                                    |
| Step 4 | In the Integration Pack or Hotfix Deployment window, select the Cisco IMC Integration Pack and click Next.                                                                                  |
| Step 5 | In the <b>Computer</b> field of the <b>Computer Selection</b> window, choose the computer on which you wish to deploy the Integration Pack, click <b>Add</b> , and then click <b>Next</b> . |
|        | You can specify more than one computer on which to deploy the Integration Pack.                                                                                                    |
| Step 6 | In the Installation Options window, by default Stop all running Runbooks before installing the Integration Packs or Hotfixes is selected. Click Next.                                       |
| Step 7 | In the <b>Completing Integration Pack Deployment Wizard</b> , click <b>Finish</b> to complete the process.                                                                                  |

### **Uninstalling the Integration Pack**

To completely remove the Integration Pack, first uninstall the Integration Pack and then unregister the Integration Pack.

- **Step 1** In the left navigation pane, expand **Runbook Servers** and select the server where the Integration Pack is deployed. The Integration Packs are listed in the work pane.
- **Step 2** Right-click a Cisco IMC Integration Pack and choose **Uninstall Integration Pack or Hotfix...** from the right-click menu.

After uninstalling the Cisco IMC Integration Pack, continue to unregister the Integration Pack to completely remove the Integration Pack from the server.

# **Unregistering an Integration Pack**

- Step 1 In the left navigation pane, expand Integration Packs. The Integration Packs are listed in the work pane.
- Step 2 Right-click a Cisco IMC Integration Pack and choose Unregister Integration Pack or Hotfix from the Orchestrator Management Server.

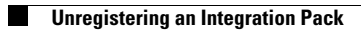